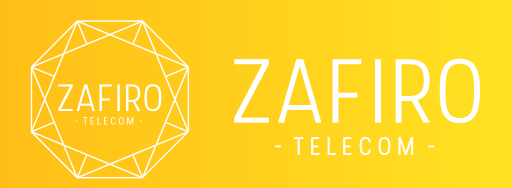

## Manual APN para móviles Apple

**Cobertura Orange** 

orange

## ¿Cómo se configura?

Sigue estos pasos para configurar el APN en móviles iPhone o con sistemas IOS:

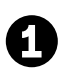

2

Conecte su dispositivo a una red WIFI para disponer de conexión a internet.

Acceda a la siguiente página web para descargar el archivo de configuración del APN: <u>http://bit.ly/TuOperadorApple</u>

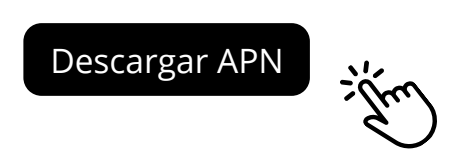

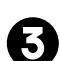

Selecciona la opción "Permitir" cuando aparezca el siguiente mensaje una vez hayamos descargado el archivo de configuración:

| Este<br>des<br>¿Qu | e sitio web<br>cargar un<br>iieres perr | está intent<br>perfil de co<br>nitirlo? | ando<br>nfiguració | in.   |
|--------------------|-----------------------------------------|-----------------------------------------|--------------------|-------|
|                    | -                                       | Ignora                                  | Perr               | nitir |
|                    |                                         |                                         |                    |       |
|                    |                                         |                                         |                    |       |
|                    |                                         |                                         |                    |       |
| <                  | >                                       | Û                                       | E                  | þ     |

Página 1

Manual APN para móviles Apple Cobertura Orange

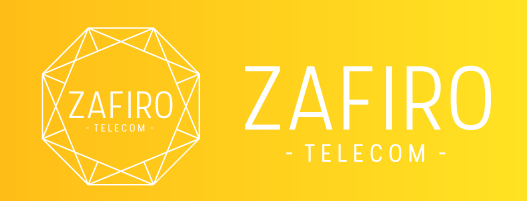

9

(5

Una vez finalizada la descarga, aparecerá la siguiente notificación de confirmación. Ciérrela para poder continuar con el proceso.

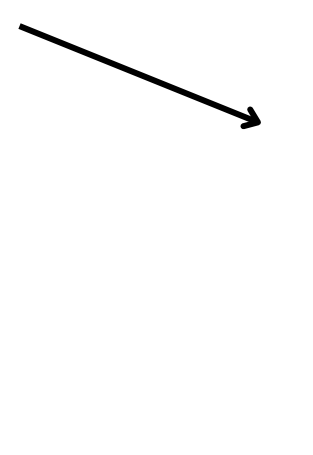

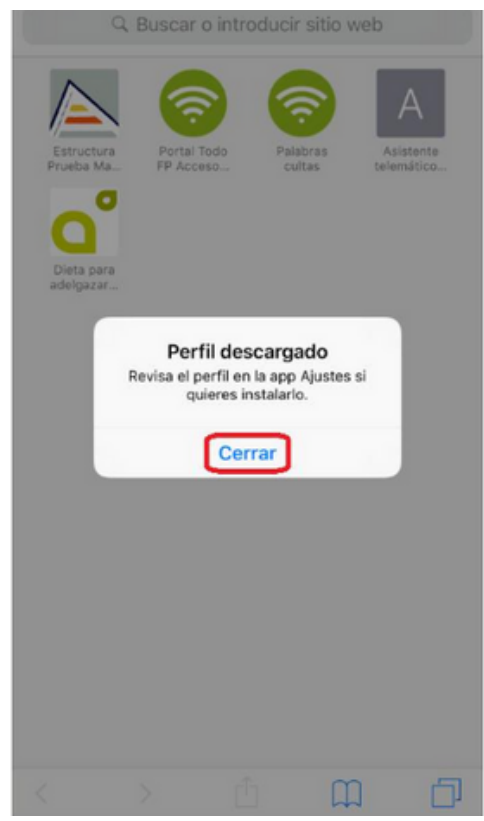

Accedemos a Ajustes del móvil y seleccionamos "PERFIL DESCARGADO" que aparece en la primera pantalla de ajustes.

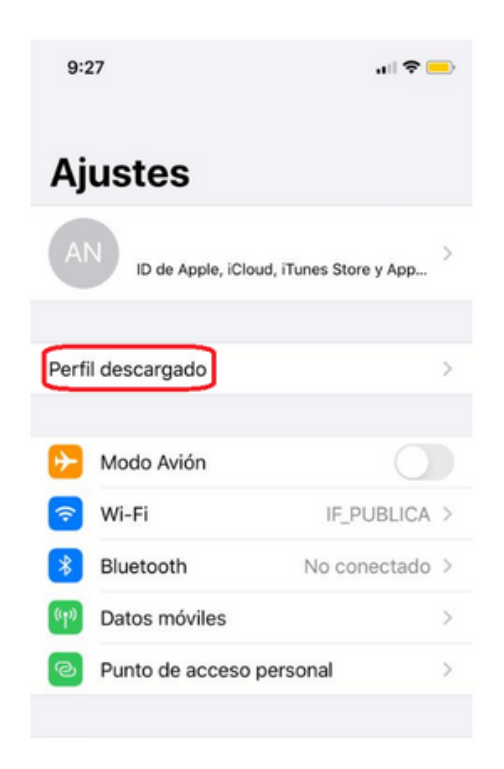

Página 2

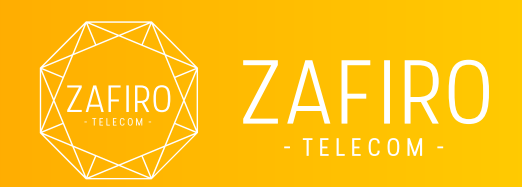

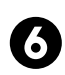

Introduzca el código de desbloqueo de su terminal para activar la nueva la red. ¡Ya debería funcionar!

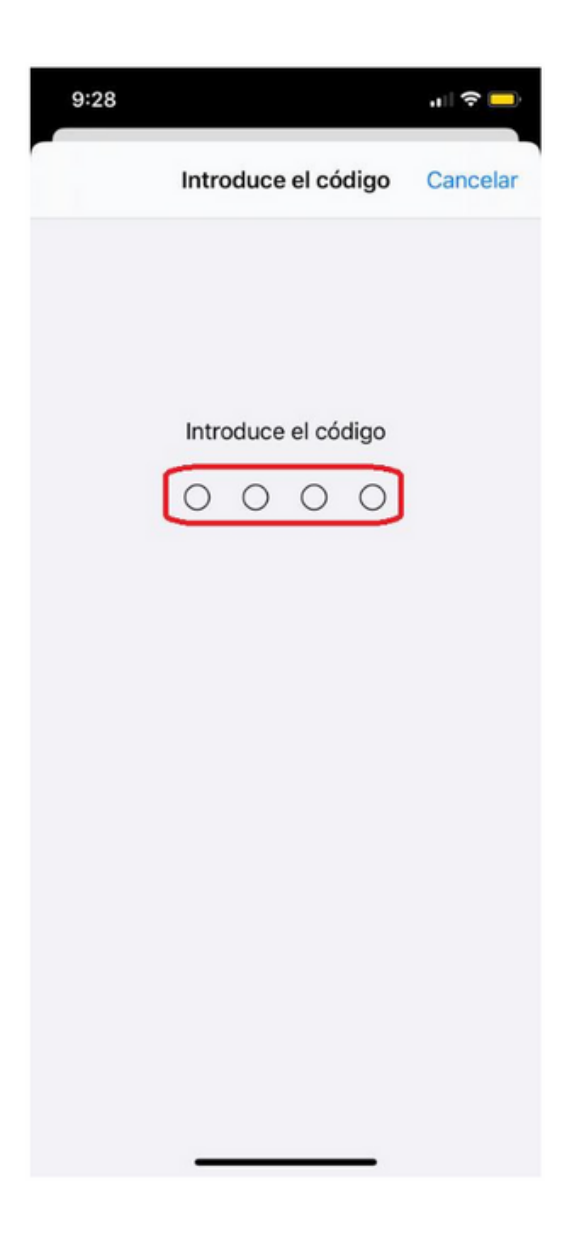

Página 3